- 1. Zaloguj się na stronie https://www.podatki.gov.pl/e-urzad-skarbowy/
- 2. Wybierz z lewego menu zakładkę "Dokument", następnie kliknij "Złóż dokument" i wybierz z listy "Pismo ogólne".

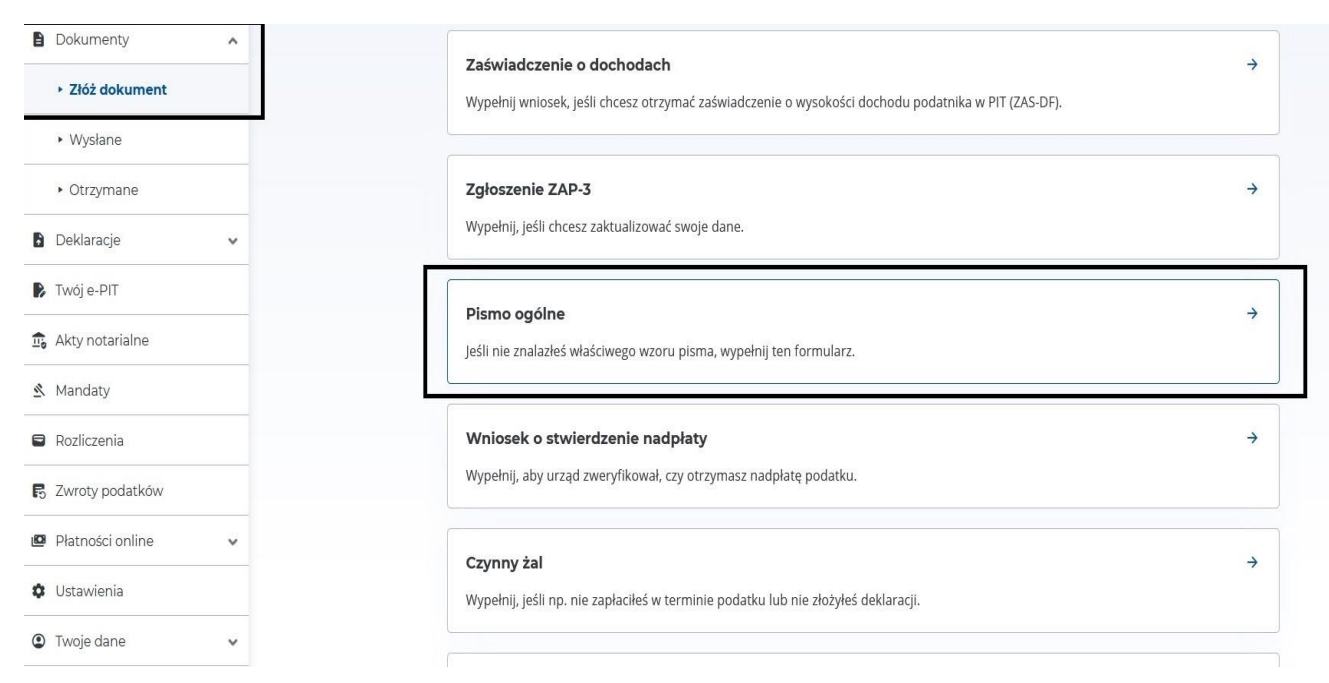

3. Zaznacz pola zgodnie z poniższym wzorem i wybierz Urząd Skarbowy, w którym rozliczyłeś podatki.

| n   | Strona główna                     |   | Kogo dotyczy                                                                       |
|-----|-----------------------------------|---|------------------------------------------------------------------------------------|
|     | Dokumenty                         | ^ | Pola wymagane zostały oznaczone gwiazdką (*)                                       |
|     | <ul> <li>Złóż dokument</li> </ul> |   | Składam pismo*                                                                     |
|     | <ul> <li>Wysłane</li> </ul>       |   | 🔘 za inną osobę fizyczną, której jestem pełnomocnikiem ogólnym                     |
|     | <ul> <li>Otrzymane</li> </ul>     |   | 🔘 za inny podmiot, niebędący osobą fizyczną, którego jestem pełnomocnikiem ogólnym |
| Ð   | Deklaracje                        | ~ | Organ, do którego składasz dokument*                                               |
|     | Twój e-PIT                        |   | Urząd celno-skarbowy                                                               |
| 1.0 | Akty notarialne                   |   | izba administracji skarbowej                                                       |
| 2   | Mandaty                           |   | <ul> <li>Krajowa Informacja Skarbowa</li> <li>Ministerstwo Finansów</li> </ul>     |
| ۲   | Rozliczenia                       |   | 🔘 Szef Krajowej Administracji Skarbowej                                            |
| ß   | Zwroty podatków                   |   | Urząd skarbowy*                                                                    |
| Ø   | Płatności online                  | ~ | PIERWSZY URZĄD SKARBOWY W GLIWICACH V                                              |
| ٥   | Ustawienia                        |   | Następny krok                                                                      |
| ٢   | Twoje dane                        | ~ |                                                                                    |

4. Wybierz jako identyfikator numer PESEL i sprawdź czy zgadzają się Twoje dane.

| ♠ Strona główna               |   | Twoje dane               |
|-------------------------------|---|--------------------------|
| Dokumenty                     | ^ | ldentyfikator podatkowy* |
| Złóż dokument                 |   | NIP     PESEL            |
| <ul> <li>Wysłane</li> </ul>   |   | Dane identyfikacyjne     |
| <ul> <li>Otrzymane</li> </ul> |   | Imię i nazwisko          |
| Deklaracje                    | ~ | MARCIN GARUS             |
| 🕞 Twój e-PIT                  |   | PESEL<br>89122508650     |
| 🎰 Akty notarialne             |   |                          |
| 🖄 Mandaty                     |   | Dane adresowe            |
| Rozliczenia                   |   | Kraj*                    |
| 🖪 Zwroty podatków             |   | POLSKA                   |
| Płatności online              | ~ | Województwo*             |
| Ustawienia                    |   | ŚLĄSKIE ~                |
|                               |   | Powiat*                  |
| Twoje dane                    | ~ | M. GLIWICE ~             |

5. Wypełnij formularz zgodnie z poniższym wzorem.

| 🏦 Strona główna                                                    |   | Szczegóły dokumentu                                                                                                 |  |  |  |  |
|--------------------------------------------------------------------|---|----------------------------------------------------------------------------------------------------|--|--|--|--|
| Dokumenty                                                          | ^ | Rodzaj pisma*                                                                                                    |  |  |  |  |
| Złóż dokument                                                      |   | Informacja ~                                                                                                    |  |  |  |  |
| ► Wysłane                                                          |   | Temat pisma*<br>Wskaż krótko, czego dotyczy pismo.                                                                  |  |  |  |  |
| <ul> <li>Otrzymane</li> </ul>                                      |   | Prośba o informację na temat kwoty składki społeczr                                                                 |  |  |  |  |
| Deklaracje                                                         | ~ | Zakres sprawy*                                                                                                    |  |  |  |  |
| 👂 Twój e-PIT                                                       |   | PIT                                                                                                    |  |  |  |  |
| 🎰 Akty notarialne                                                  |   | Treść pisma*<br>Wpisz, czego oczekujesz od urzędu.                                                                  |  |  |  |  |
| 🖄 Mandaty                                                          |   | Proszę o informacją o tym jaką kwotę na ubezpieczenie społeczne wykazał płatnik w PIT-11 za rok 2023 i za rok 2024. |  |  |  |  |
| Rozliczenia                                                        |   |                                                                                                    |  |  |  |  |
| Pis Zwroty podatków                                                |   | Pismo dotyczy sprawy, którą już zajmuje się urząd*                                                                  |  |  |  |  |
| Płatności online                                                   | ~ | Isk     Nie                                                                                                    |  |  |  |  |
| 🌣 Ustawienia                                                       |   | Załączniki (opcjonalnie)                                                                                            |  |  |  |  |
| Twoje dane v           Upuść pliki tutaj lub kliknij + Dodaj pliki |   |                                                                                                    |  |  |  |  |

6. Sprawdź czy wszystkie dane są poprawne i wyślij dokument.

| n Strona główna             |   |                                   |                                                                                               |                         |  |  |
|-----------------------------|---|-----------------------------------|-----------------------------------------------------------------------------------------------|-------------------------|--|--|
|                             |   | Szczegóły dokumentu 🖌 Edytuj      |                                                                                               |                         |  |  |
| Dokumenty                   | ^ | Rodzaj pisma                      |                                                                                               |                         |  |  |
| Złóż dokument               |   | Informacja                        |                                                                                               |                         |  |  |
|                             |   | Temat pisma                       |                                                                                               |                         |  |  |
| <ul> <li>Wysłane</li> </ul> |   | Prośba o informa                  | rcję na temat kwoty składki społecznej za rok 2023 i 2024                                     |                         |  |  |
| • Otravoano                 |   | Zakres sprawy                     |                                                                                               |                         |  |  |
| - Ouzymane                  |   | PIT                               |                                                                                               |                         |  |  |
| Deklaracje                  | ~ | Treść pisma                       |                                                                                               |                         |  |  |
| 👂 Twój e-PIT                |   | Proszę o informa                  | cją o tym jaką kwotę na ubezpieczenie społeczne wykazał płatnik w PIT-11 za rok 2023 i za rok | 2024.                   |  |  |
| 🙃 Akty notarialne           |   | Akceptuj i wyś                    | lij Podgląd <mark>Rezygnuj</mark>                                                             |                         |  |  |
| 🖄 Mandaty                   |   |                                   |                                                                                               |                         |  |  |
| Rozliczenia                 |   |                                   |                                                                                               |                         |  |  |
| S Zwroty podatków           |   | Ministerstwo                      | Mapa serwisu                                                                                  | Twój <mark>e</mark> -US |  |  |
| ED ZWIDIA hongikow          |   | Finansów                          | Deklaracja dostępności serwisu                                                                |                         |  |  |
| Płatności online            | ~ |                                   | Polityka prywatności                                                                          | Skontaktuj się z nami 🛽 |  |  |
| 🌣 Ustawienia                |   | ₩.€                               | Klauzula informacyjna Ministra Finansów                                                       |                         |  |  |
|                             |   | Γ¥Ρ                               | Klauzula informacyjna Szefa Krajowej Administracji Skarbowej                                  |                         |  |  |
| Twoje dane                  | ~ | Krajowa Administracja<br>Skarbowa | Informacja o działalności Ministerstwa 🗵                                                      |                         |  |  |
|                             |   |                                   | Podatki.gov.pl 🖸                                                                              |                         |  |  |

7. Po otrzymaniu odpowiedzi prześlij na adres mailowy <u>zgm@zgm.gliwice.eu</u> otrzymany plik pdf.